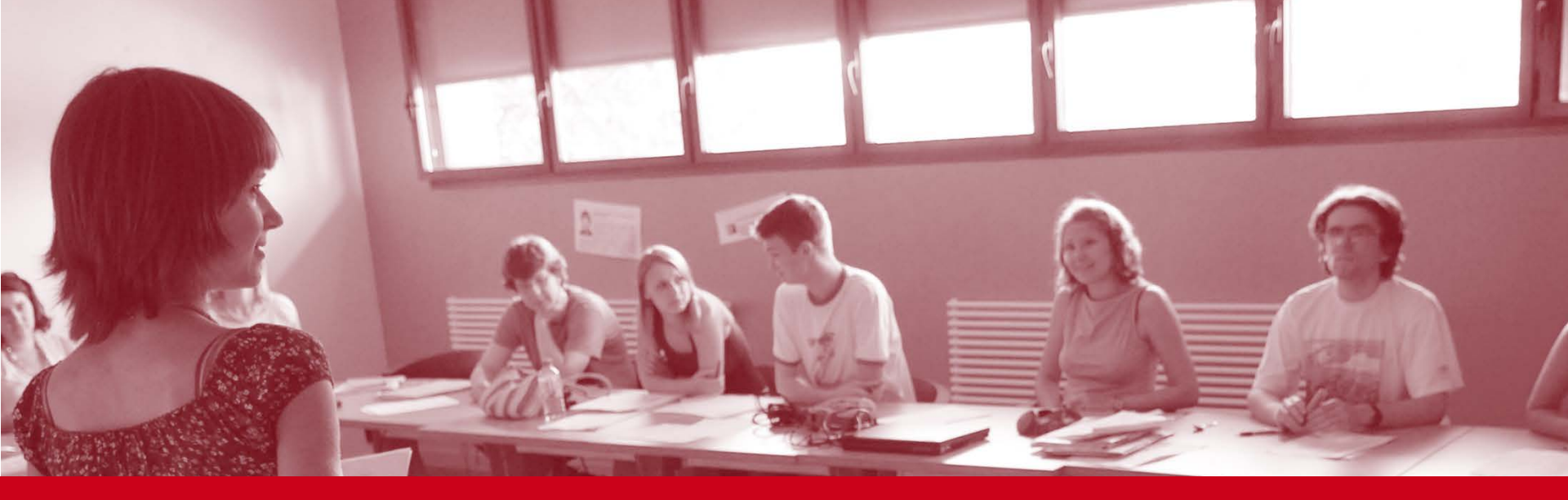

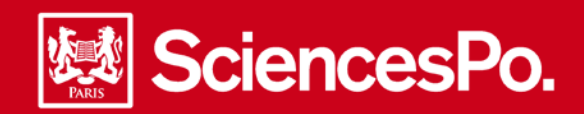

# **Online student grading guide**

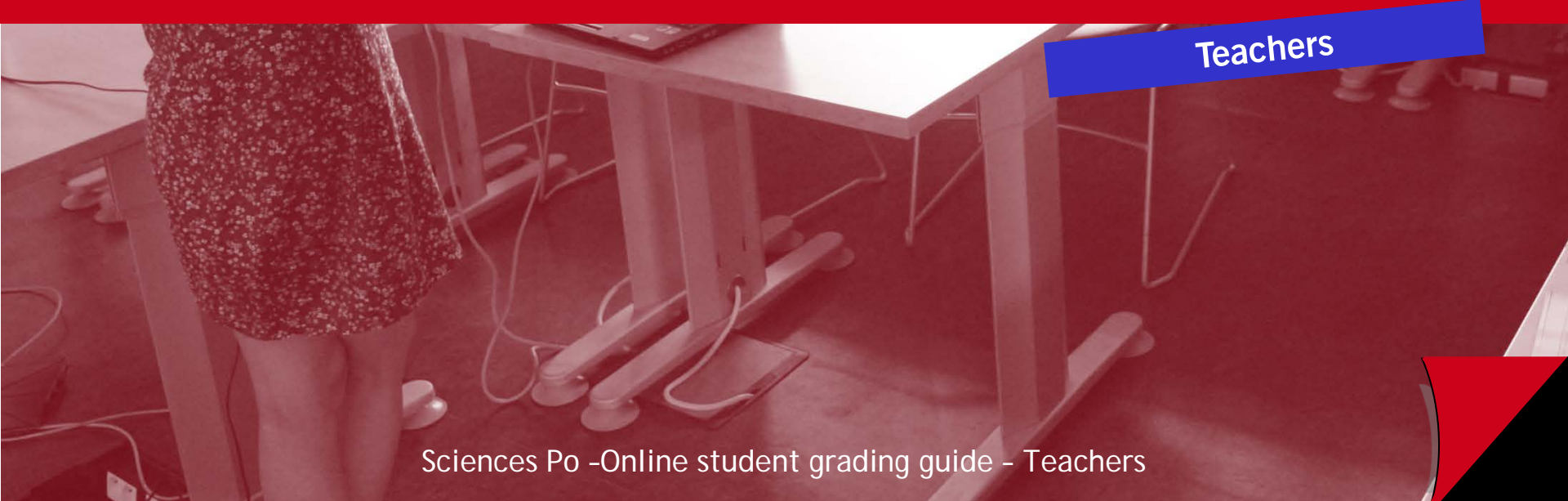

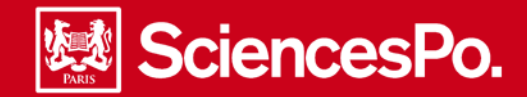

Your online grading tool will enable you to input changes in the language levels and grades of your students, directly on your teaching interface.

Student grading is done in 4 steps. You can input the grades over several sessions. Use the « Temporary save » button :

| 1 Grading<br>available      | 2 Grading<br>in progress                                                                                              | 3 Grading<br>validated                                             | 4 Grading<br>closed                                                                                                    |
|-----------------------------|----------------------------------------------------------------------------------------------------|--------------------------------------------------------------------|----------------------------------------------------------------------------------------------------|
| I can start my online entry | I have begun to input<br>grades. I use the<br>"Temporary save "<br>button in order to input<br>over several sessions. | I have completed my<br>entries and validated the<br>grades.        | The academic departement<br>will then harmonize the<br>grades (adjustments,<br>corrections,).                                               |
|                             | Once completed, I click on<br>"Final validation"                                                                      | I can no longer modify this information in the teaching interface. | The harmonized grades are<br>then ready to be given to<br>students. Juries may use<br>them to validate the<br>transfer of students to their |
| 1                           |                                                                                                    |                                                                    | next year of study.                                                                                                    |

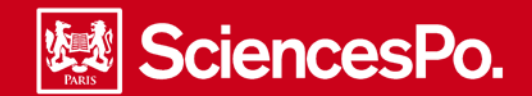

## Connecting to the Sciences Po interface

| Login to your Sciences Po interface :<br>http://scolarite.sciences-po.fr<br>Your user ID is the number on your<br>teacher card.                                                                                                    | User ID: 016069088<br>PIN: •••••<br>Login Forgot PIN?                                                                                                    | Click on the "Teaching" tab :<br>Teaching                                                                                                    |
|----------------------------------------------------------------------------------------------------|----------------------------------------------------------------------------------------------------|----------------------------------------------------------------------------------------------------|
| Restrict the view to : Select       Submit         1st semester 2013/2014       Sessions         10706 - Introduction To Contemporary History       List of s         11148 - Introduction To Contemporary History       List of s         2nd semester 2012/2013       Sessions | ance Grading Assessments Students 🕑                                                                                                    | Attendance Grading Assessments Students<br>Attendance Grading Assessments Students<br>Gradebook Detail<br>Available<br>Available<br>Students @ Detail                                                                                                    |
| There are 4 sections :                                                                                                    | Detail         Attendance       Grading       Assessments       Students         Student directory       Student list       availability schedule<br>for your students         Student directory       Student list       for your students         Student directory       Student list       availability schedule<br>for your students         Student directory       Student list       availability schedule<br>for your students         Student directory       Student list       availability schedule<br>for your students | Summary<br>Summary<br>Sum |
|                                                                                                    | Your students <ul> <li>Online directory</li> <li>List of students</li> </ul>                                                                                                    |                                                                                                    |

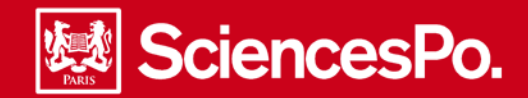

#### Inputing the grade and assessments

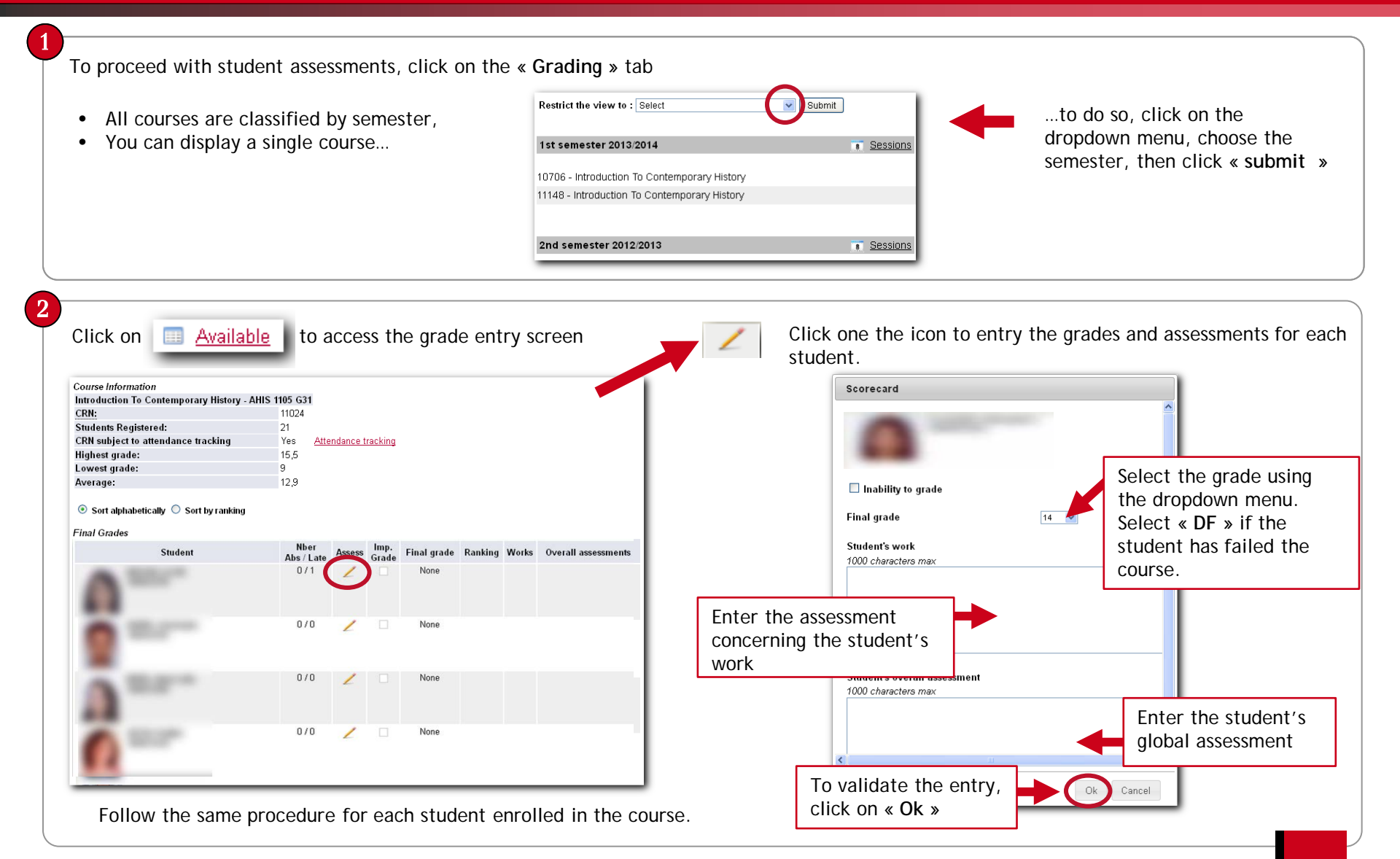

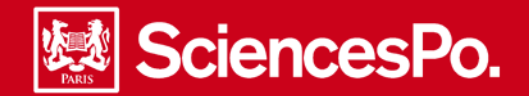

## Saving student grading

| ✓ Inability to grade<br>Motivate you inability to g<br>motivate | rade (500 ch | paract | ters ma | ×)        | :                       | Give<br>« Ok  | the reason for the i | nsufficiency, and confirm by clicking                                                                 |
|-----------------------------------------------------------------|--------------|--------|---------|-----------|-------------------------|---------------|----------------------|----------------------------------------------------------------------------------------------------|
| Save/Validate the gr                                            | ades         |        |         |           |                         |               |                      | Click on « Temporary save » to stor<br>the grades and assessments entered                             |
|                                                                 | 0/0          | 2      |         | 10        | 18/21                   | (             | Temporary save       | the entry may be partial /<br>incomplete. Grading and assessment<br>will remain open to modification. |
| 1.11 <sup>-</sup>                                               | 0/0          | 2      |         | 10        | 18/21                   |               |                      | Grading will move to :<br>Grading in process                                                          |
| 3                                                               | 0/0          | 2      |         | 13        | 10/21                   |               |                      | Click on « <b>Reset</b> » to clear all the                                                            |
| 10. <sup></sup>                                                 | 1/1          | 2      |         | 9         | 21/21                   |               | Reset                | information entered. You will not<br>be able to reset once the entries<br>have been validated.        |
|                                                                 | 0/0          | 1      |         | 12        | 16/21                   |               |                      | Click on « Final validation » for the                                                                 |
| 10.00                                                           | 0/0          | 2      |         | 14.5      | 4/21                    |               | Final validation     | definitive validation of the grades.<br>They will no longer be modifiable.<br>Grading will move to :  |
|                                                                 |              |        |         | $\langle$ | Temporary save Final va | idation Reset | )                    | Grading validated                                                                                     |

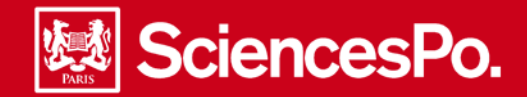

### Consulting student grading

|                                                                                                    | Gradebo                                      | Gradebook                          |     | Summary |                                                                                                    |                                                                                                    |                                  |
|----------------------------------------------------------------------------------------------------|----------------------------------------------|------------------------------------|-----|---------|----------------------------------------------------------------------------------------------------|----------------------------------------------------------------------------------------------------|----------------------------------|
|                                                                                                    | 🔲 <u>Gradi</u>                               | ng closed                          |     |         | J                                                                                                    |                                                                                                    |                                  |
| Details                                                                                                    | for each stud                                | dent                               | ×   |         | Summary for all st                                                                                                    | udents enrolle                                                                                                    | ed in the course                 |
| 戅 SciencesPo.                                                                                                    | Direct                                       | tion des études et de la scolarité |     |         | 题 SciencesPo.                                                                                                    | Directi                                                                                                    | on des études et de la scolarité |
|                                                                                                    | FICHE D'EVALUATION<br>2nd semestre 2011/2012 |                                    | I . |         |                                                                                                    | NOTATION - SYNTHESE<br>2nd semestre 2011/2012                                                                                                    |                                  |
| BLONDEL Divisi (190037023)<br>Cycle: Colligo: universitaire<br>Année: 02<br>Programme: Programme Collège Unix Sopo<br>Emelgramme: ASPO 1310 - NTRODUCTION À I<br>Emelgramme: GABORIAUX Chubé<br>Absencés: 0 | LA SCIENCE POLITIQUE                         |                                    |     |         | Cycle: Collège universitaire<br>Année: 20<br>Programme: Programme Collège Unix Sopo<br>Energipment: ARPO 130 - INTRODUCTION A<br>UP: 60712<br>Energipment: CARORIAUX Chole<br>Nb directhe 21 Nb de notée :                                                                                                    | A SCIENCE POLITIQUE 21 No de défaillant                                                                                                    | s:0                              |
|                                                                                                    | Note enseignant                              | Note finale *                      |     |         |                                                                                                    | Note enseignant                                                                                                    | Note finale *                    |
| Note finale                                                                                                    |                                              | 13,0                               |     |         | Note la plus haute                                                                                                    |                                                                                                    | 16                               |
| Note la plus haute                                                                                                    |                                              | 16                                 |     |         | Note la plus basse                                                                                                    |                                                                                                    | 11                               |
| Note la plus basse                                                                                                    |                                              | 11                                 |     |         | Moyenne                                                                                                    |                                                                                                    | 13,1                             |
| Classement UP                                                                                                    |                                              |                                    |     |         | Moyenne sans DF                                                                                                    |                                                                                                    | 13,1                             |
| TRAVAUX DE L'ETUDIANT                                                                                                    |                                              |                                    |     |         | B         Nom         Abre           100071627         Onka BL/OKE         Statum Mythin CATHELING           100021627         Statum Mythin CATHELING           100021627         Statum Mythin CATHELING           100021627         Maxime CUORN           100021627         Maxime CUORN           100021627         Maxime CUORN           100021627         Maxime CUORN           100020588         Atam CUORN           100020582         Charling CUORN           100020582         Charling CUORN           100020582         Charling CUORN           100020582         Charling CUORN           100020582         Charling CUORN           100020582         Charling CUORN           100020582         Charling CUORN           100020582         Charling CUORN           100020582         Charling CUORN           100020582         Charling CUORN           100020582         Charling Mothel CORNECE           100020582         Charling CUORN           100020582         Charling CUORN           100020582         Charling CUORNEL           100020582         Charling CUORNEL           100020582         Charling CUORNEL           100020582 </td <td>Note ens         Note final         C           0         13.0         10.0           0         13.0         10.0           0         13.0         10.0           0         13.0         10.0           0         15.0         10.0           0         15.0         10.0           0         15.0         10.0           0         13.5         0           0         13.5         10.0           0         15.0         10.0           0         15.0         10.0           0         14.0         0           1         13.5         10.0           0         14.0         0           0         14.0         0           0         14.0         0           0         14.0         0           0         14.0         0           0         14.0         0           0         14.0         0           0         14.0         0           0         14.0         0           0         14.0         0           0         14.0         0           0&lt;</td> <td>Issement as Casement find</td> | Note ens         Note final         C           0         13.0         10.0           0         13.0         10.0           0         13.0         10.0           0         13.0         10.0           0         15.0         10.0           0         15.0         10.0           0         15.0         10.0           0         13.5         0           0         13.5         10.0           0         15.0         10.0           0         15.0         10.0           0         14.0         0           1         13.5         10.0           0         14.0         0           0         14.0         0           0         14.0         0           0         14.0         0           0         14.0         0           0         14.0         0           0         14.0         0           0         14.0         0           0         14.0         0           0         14.0         0           0         14.0         0           0< | Issement as Casement find        |

Sciences Po - Online student grading guide - Teachers